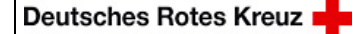

Geltungsbereich: DRK Solferino gGmbH

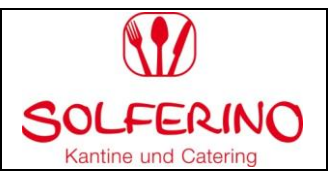

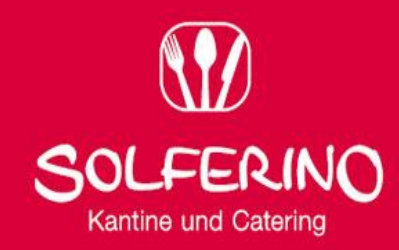

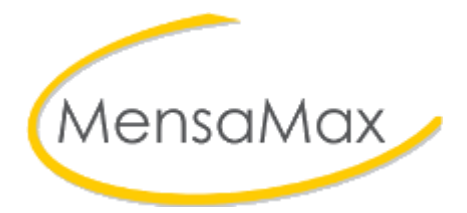

# Handbuch

für Eltern und Interessierte

| Erstellt von: | Freigabedatum: | Freigabe: GL | Änderungsstand: | Seite 1 von 15 |
|---------------|----------------|--------------|-----------------|----------------|
| QMB           |                | Entwurf      | 0               |                |

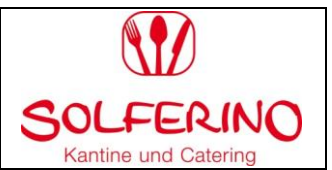

# Inhaltsverzeichnis

| Thema                                                                           | Seite  |
|---------------------------------------------------------------------------------|--------|
| Übersicht: Wege zum Schulessen                                                  |        |
| Wie kann ich mein Kind zum Schulessen anmelden?                                 | 3      |
| Wie melde ich mein Kind zum Schulessen an?                                      |        |
| 1. Mit Internet-Anschluss: Über die Website der DRK Solferino gGmbH             | 4      |
| 2. Ohne Internet-Anschluss: Auf dem Postweg                                     | 9      |
| Das MensaMax-Portal                                                             |        |
| Anmeldung/ Login                                                                | 10     |
| Ich habe Anspruch auf Bildungs- und Teilhabeleistungen. Was ist zu tun?         |        |
| Beantragung BuT                                                                 | 11     |
| Was muss ich vor der ersten Bestellung beachten?                                |        |
| Überweisung des Guthabens und Verwendungszweck                                  | 12     |
| Wie nehme ich Bestellungen vor?                                                 |        |
| 1. Über das MensaMax-Portal                                                     | 12     |
| 2. Ohne Internet-Anschluss                                                      | s. S.9 |
| Was ist, wenn mein Kind nicht am Essen teilnehmen kann, z.B. weil es krank ist? |        |
| 1. Mit Internet-Anschluss: Über das MensaMax-Portal                             | 14     |
| 2. Ohne Internet-Anschluss über das Schulessenshandy                            | 14     |
| Wie kann ich Bestellungen ändern oder stornieren?                               |        |
| 1. Mit Internet-Anschluss: Über das MensaMax-Portal                             | 14     |
| 2. Ohne Internet-Anschluss                                                      | 14     |
| Wie kann ich mein Kind dauerhaft vom Schulessen abmelden?                       |        |
| Kündigung des Vertrages                                                         | 14     |
| Häufige Fragen (FAQ)                                                            |        |
| Ich kann keine Bestellung vornehmen: Woran liegt das?                           | 15     |
| Warum zeigt mein Konto kein Guthaben an?                                        | 15     |
| Allgemeine Informationen                                                        |        |
| Kontaktadresse                                                                  | 15     |

| Erstellt von: | Freigabedatum: | Freigabe: GL | Änderungsstand: | Seite 2 von 15 |
|---------------|----------------|--------------|-----------------|----------------|
| QMB           |                | Entwurf      | 0               |                |

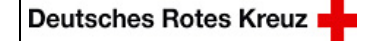

Geltungsbereich:

DRK Solferino gGmbH

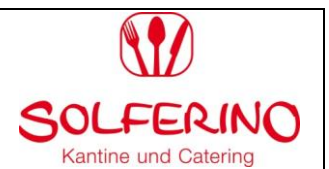

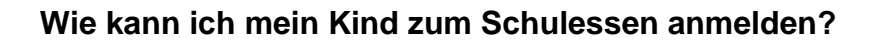

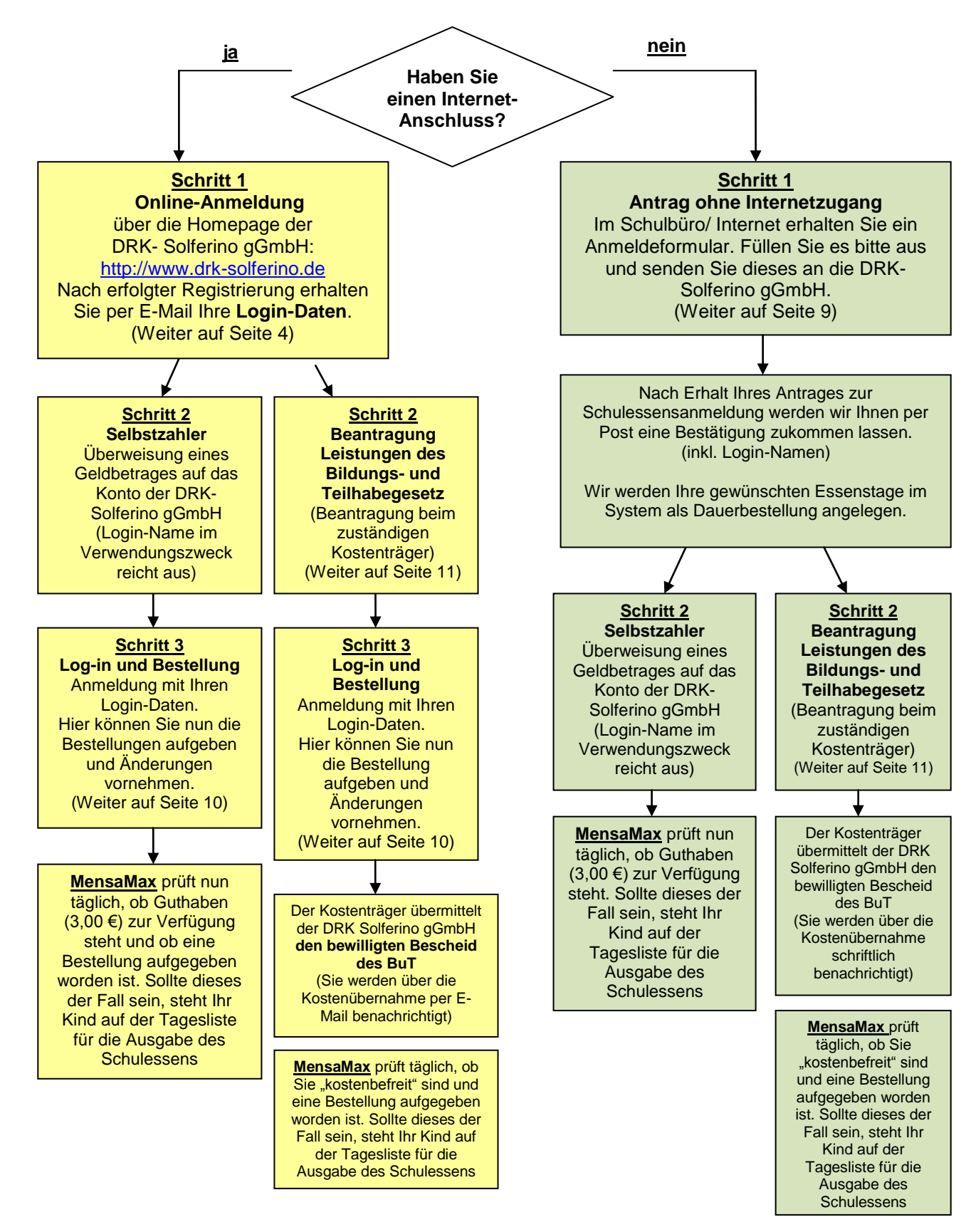

| Erstellt von: Freigabe | datum: Freigabe: GL | Änderungsstand: | Seite 3 von 15 |
|------------------------|---------------------|-----------------|----------------|
| QMB                    | Entwurf             | 0               |                |

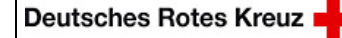

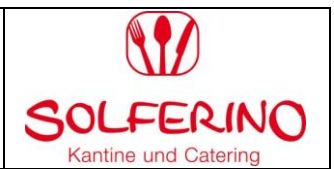

# Wie melde ich mein Kind zum Schulessen an?

# Anmeldung mit Internet-Anschluss:

## Über die Website der DRK Solferino gGmbH

1. Öffnen Sie die Startseite der DRK Solferino gGmbH:

 $\rightarrow$ 

http://www.drk-solferino.de

# 2. Öffnen Sie den Reiter "Schulversorgung":

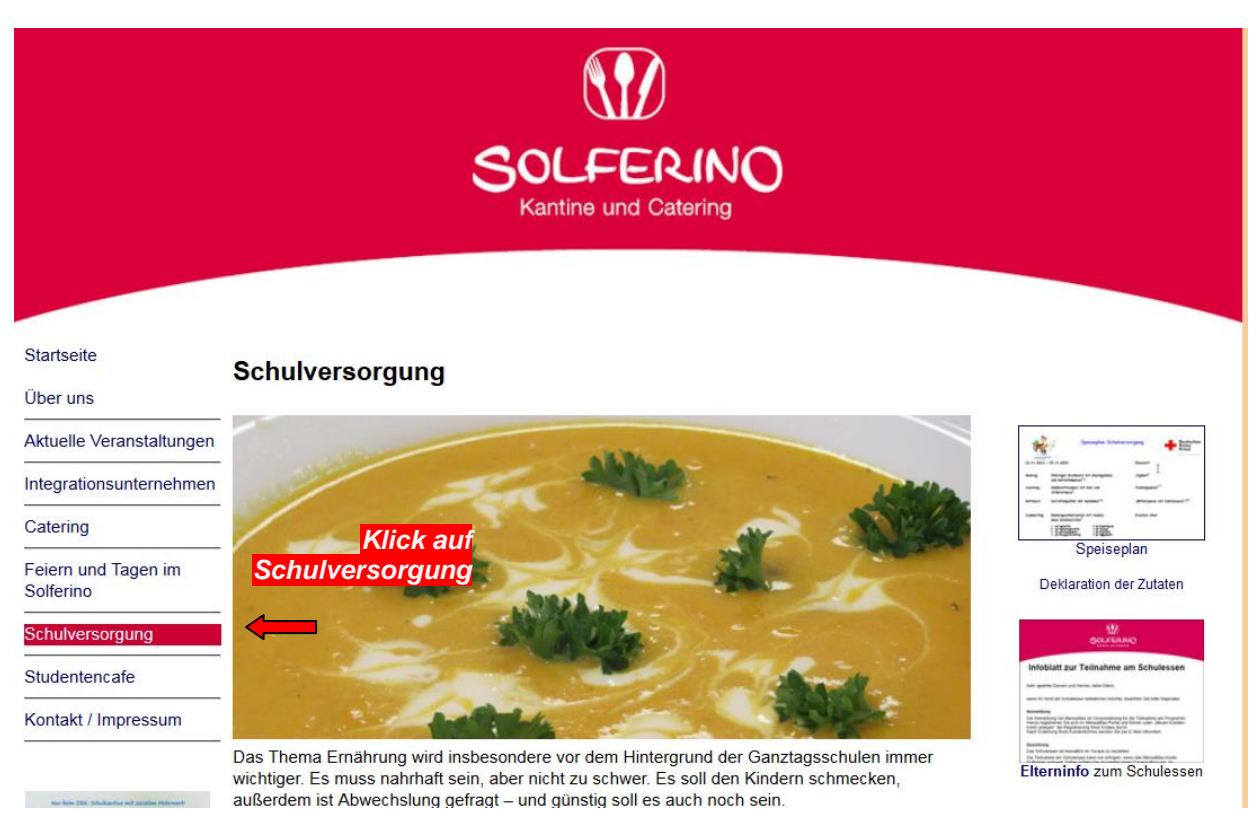

| Erstellt von:<br>QMB | Freigabedatum: | Freigabe: GL<br>Entwurf | Änderungsstand:<br>0 | Seite 4 von 15 |
|----------------------|----------------|-------------------------|----------------------|----------------|
|                      |                |                         |                      |                |

Geltungsbereich:

DRK Solferino gGmbH

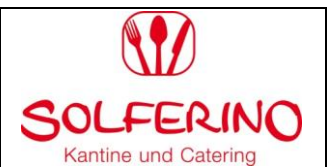

# 3. Wählen Sie die "Schule/Einrichtung Ihres Kindes" aus:

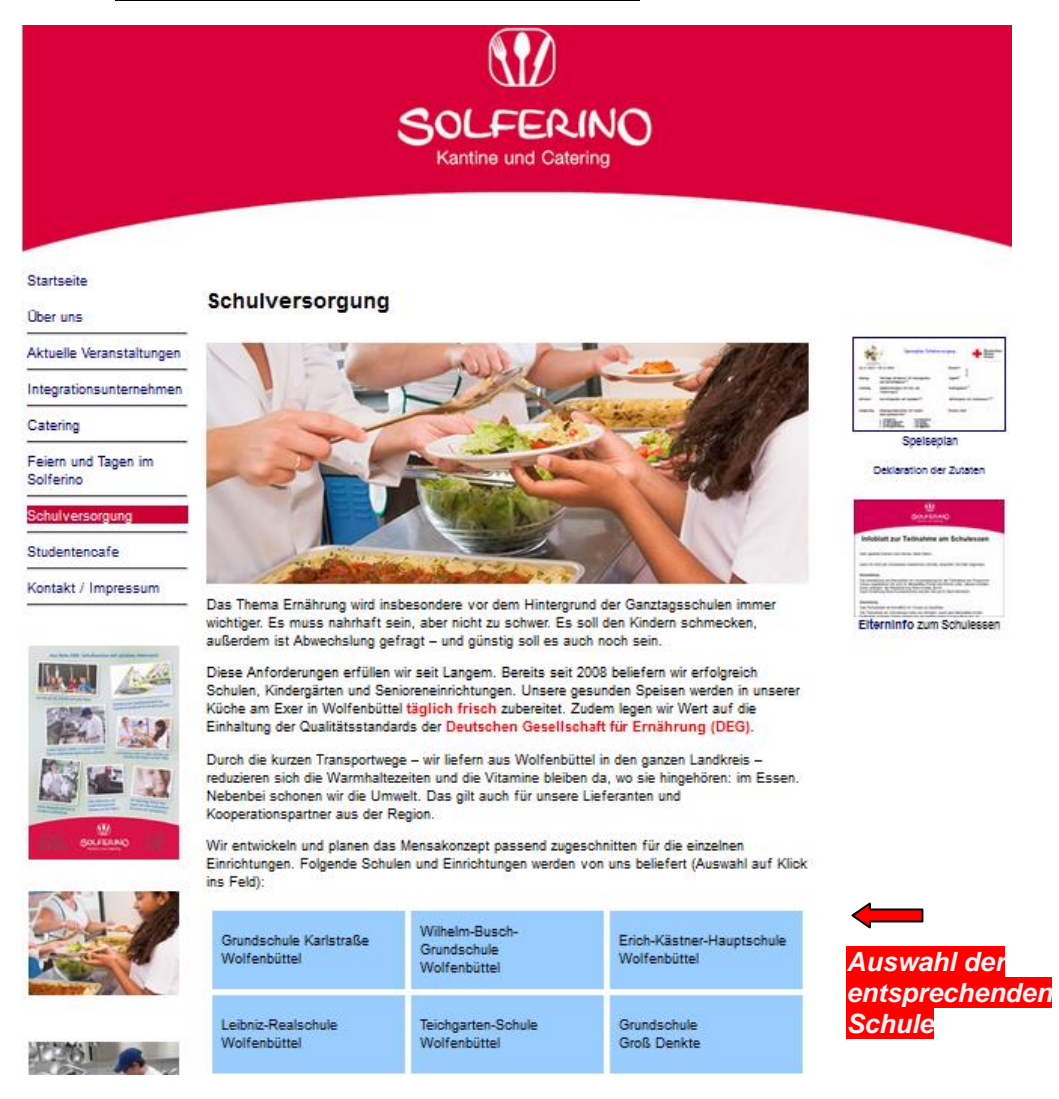

4. Nun öffnet sich folgendes Fenster: Wählen Sie "Neues Kundenkonto anlegen":

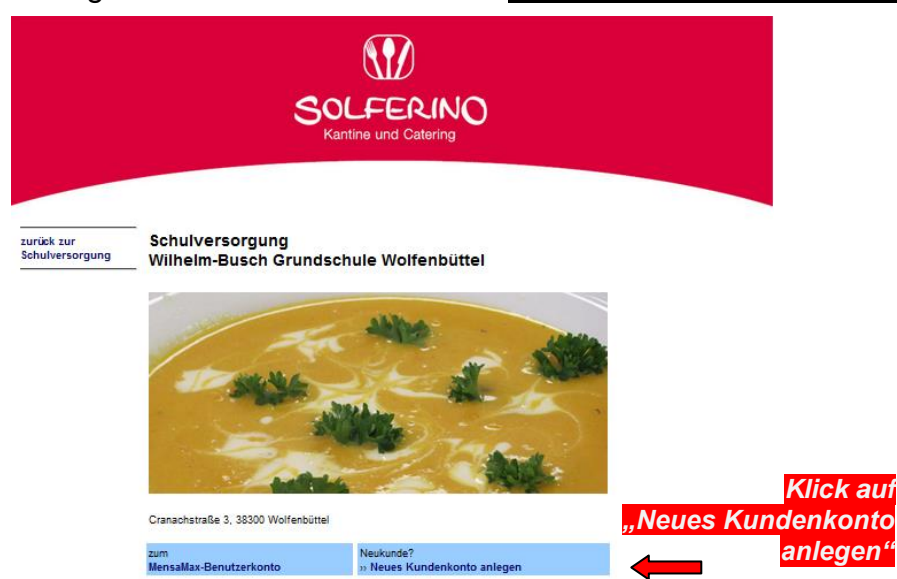

| Erstellt von: | Freigabedatum: | Freigabe: GL | Änderungsstand: | Seite 5 von 15 |
|---------------|----------------|--------------|-----------------|----------------|
| QMB           |                | Entwurf      | 0               |                |

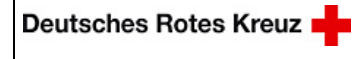

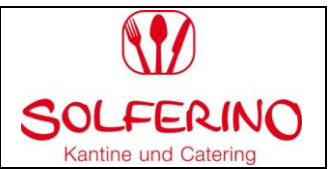

5. Projektname und Freischaltcode werden nun angezeigt. Bitte klicken Sie auf <u>"Weiter".</u> → Die Angaben (Projekt/ Einrichtung & Freischaltcode) werden automatisch geladen.

| Projekt ur                                                                                                    | nd Einrichtung validieren                                                                                                    |
|----------------------------------------------------------------------------------------------------|----------------------------------------------------------------------------------------------------|
| Sie haben vom Verwalter Ihres Projekt<br>in der Ihnen der Name Ihres Projektes<br>Bitte geben Sie die Daten in die unten | es eine Mitteilung erhalten,<br>sowie der Name Ihrer Einrichung genannt wurde.<br>aufgeführten Felder ein und bestätigen Sie mit 'Weiter'. |
| Projekt                                                                                                    | WF111                                                                                                    |
| Einrichtung                                                                                                    | Hom65                                                                                                    |
| Freischaltcode                                                                                                    | 3514                                                                                                    |
|                                                                                                    |                                                                                                    |
|                                                                                                    |                                                                                                    |
|                                                                                                    | Klick auf "weiter"                                                                                                    |
|                                                                                                    |                                                                                                    |
|                                                                                                    | Abbrechen Weiter                                                                                                    |

## 6. Lesen Sie die Datenschutzbestimmungen und AGBs

(unterstrichene Wörter anklicken, dann öffnen sie sich in einem separaten Fenster) Bitte bestätigen Sie Ihre Zustimmung durch **Anklicken** der Ankreuzkästchen und fahren Sie fort mit **"Weiter".** 

| $\sim$                                                                                                    |  |  |  |  |
|----------------------------------------------------------------------------------------------------|--|--|--|--|
| Bitte lesen Sie sich die Datenschutzerklärungen aufmerksam durch und bestätigen Sie, dass Sie mit damit einverstanden sind<br>und fahren Sie mit 'Weiter' fort. |  |  |  |  |
| Datenschutzerklärung                                                                                                    |  |  |  |  |
| 🗷 Ich erteile die in den Datenschutzerklärungen aufgeführten Einwilligungen in die Verarbeitung und Nutzung meiner Daten.                                       |  |  |  |  |
| AGB                                                                                                    |  |  |  |  |
| 🕅 Ich stimme dieser AGB zu: Bitte überschreiben                                                                                                    |  |  |  |  |
| AGB's und<br>Datenschutzbestimmungen<br>ankreuzen und Klick auf <u>"weiter"</u>                                                                                 |  |  |  |  |
|                                                                                                    |  |  |  |  |

| Erstellt von: | Freigabedatum: | Freigabe: GL | Änderungsstand: | Seite 6 von 15 |
|---------------|----------------|--------------|-----------------|----------------|
| QMB           |                | Entwurf      | 0               |                |

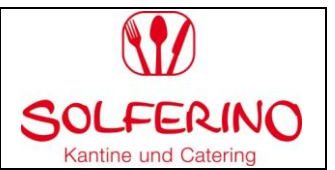

7. Füllen Sie Ihre **Benutzerdaten des Essenteilnehmers (Kind)** aus und fahren Sie fort mit einen Klick auf **"Weiter".** 

| Benutzerdaten                                                                     |                                                                                                    |  |  |
|-----------------------------------------------------------------------------------|----------------------------------------------------------------------------------------------------|--|--|
| Bitte geben Sie hier die<br>mit 'Weiter'. Die Daten e<br>im nächsten Schritt eing | Benutzerdaten des <mark>Essensteilnehmers</mark> (z.B. Schüler) ein und bestätigen Sie<br>eines weiteren Ansprechpartners (z.B. Erziehungsberechtigter) werden erst<br>regeben. |  |  |
| Nachname                                                                          |                                                                                                    |  |  |
| Vorname                                                                           |                                                                                                    |  |  |
| Geburtsdatum                                                                      |                                                                                                    |  |  |
| Passwort                                                                          |                                                                                                    |  |  |
| Passwort (bestätigen)                                                             |                                                                                                    |  |  |
|                                                                                   |                                                                                                    |  |  |
|                                                                                   | Ausfüllen und Klick auf "weiter"                                                                                                    |  |  |
|                                                                                   | Zurück Abbrechen Weiter                                                                                                    |  |  |

8. Füllen Sie nun Ihre Daten (volljähriger Ansprechpartner) aus und fahren Sie fort mit "Weiter".

| Ansprechpartner                                      |                                                                                          |  |  |  |
|------------------------------------------------------|------------------------------------------------------------------------------------------|--|--|--|
| Bitte geben Sie hier die<br>bestätigen Sie mit 'Weit | Benutzerdaten eines <b>Ansprechpartners</b> (z.B. Erziehungberechtiger) ein und<br>ter'. |  |  |  |
| Geschlecht                                           |                                                                                          |  |  |  |
| Nachname                                             |                                                                                          |  |  |  |
| Vorname                                              |                                                                                          |  |  |  |
| Geburtsdatum                                         |                                                                                          |  |  |  |
| Strasse, Nr, Zusatz                                  |                                                                                          |  |  |  |
| PLZ, Ort                                             |                                                                                          |  |  |  |
| Telefon/Handy                                        |                                                                                          |  |  |  |
| E-Mail 🕕                                             |                                                                                          |  |  |  |
| E-Mail (bestätigen)                                  |                                                                                          |  |  |  |
|                                                      |                                                                                          |  |  |  |
| Passwort                                             |                                                                                          |  |  |  |
| Passwort (bestätigen)                                |                                                                                          |  |  |  |
|                                                      |                                                                                          |  |  |  |
|                                                      | Ausfüllen und Klick auf "weiter"                                                         |  |  |  |
|                                                      | Zurück Abbrechen Weiter                                                                  |  |  |  |

| QMB Entwurf 0 | Erstellt von: | Freigabedatum: | Freigabe: GL | Änderungsstand: | Seite 7 von 15 |
|---------------|---------------|----------------|--------------|-----------------|----------------|
|               | QMB           | _              | Entwurf      | 0               |                |

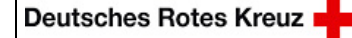

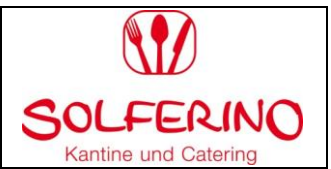

# 9. Eingabe Ihrer Kontodaten (ausschließlich für Rücküberweisungen von Guthaben)

| Kontodaten                                                                                                    |            |
|----------------------------------------------------------------------------------------------------|------------|
| Bitte geben Sie hier die für Lastschriften/Überweisungen benötigten Bankdaten ein und bestätigen<br>Sie mit 'Weiter'.<br>Daten übernehmen vom Essensteilnehmer Ansprechpartner<br>Kontoinhaber<br>Nachname<br>E-Mail <sup>1</sup><br>E-Mail (bestätigen) | ∕om<br>nen |
| IBAN BIC                                                                                                    |            |
| Ausfüllen und Klick auf <u>"weiter"</u><br>Zurück Abbrechen Weiter                                                                                                    |            |

10. Geben Sie Allergien, Unverträglichkeiten und Sonderkostformen Ihres Kindes an und bestätigen Sie die Eingaben mit "Weiter". (Mehrauswahl möglich)

| Unverträglichk                             | eiten/Allergene angeben                             |
|--------------------------------------------|-----------------------------------------------------|
| Hier können Sie ihre Unverträglichkeiten/A | llergene auswählen und bestätigen Sie mit 'Weiter'. |
| 🗆 Glutenunverträglichkeit                  | Laktoseintoleranz                                   |
| Schweinefleisch                            | Vegetarier                                          |
|                                            |                                                     |
|                                            |                                                     |
|                                            | Auswahl und Klick auf "weiter" 🛛 👡                  |
|                                            | Zurück Abbrechen Weiter                             |
|                                            | Auswahl und Klick auf "weiter"                      |

| Erstellt von: | Freigabedatum: | Freigabe: GL | Änderungsstand: | Seite 8 von 15 |
|---------------|----------------|--------------|-----------------|----------------|
| QMB           |                | Entwurf      | 0               |                |

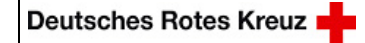

Geltungsbereich:

DRK Solferino gGmbH

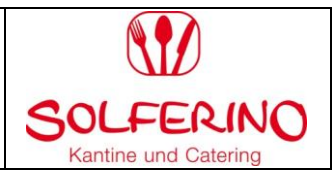

11. Nun ist die **Online-Anmeldung** im System aufgenommen worden. Nach Abschluss der Registrierung erhalten Sie eine Bestätigungs- E-Mail.

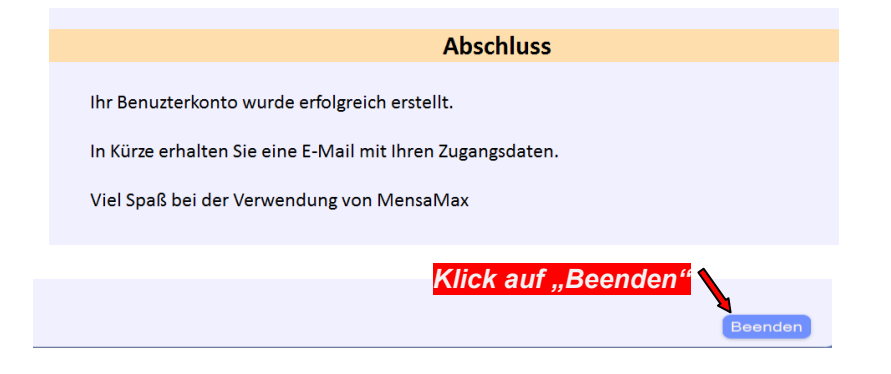

# 2. Anmeldung ohne Internet-Anschluss: Auf dem Postweg

Alle Formulare die für die Anmeldung zum Schulessen nötig sind, erhalten Sie im Schulbüro oder wenden Sie sich an unsere Servicestelle unter der Telefonnummer: 05331- 92784-2202.

Wir senden Ihnen die Anmeldeunterlagen inklusive sämtlichen Informationen zum Schulessen gerne per Post zu. Lesen Sie sich bitte die Datenschutzbestimmungen, sowie die AGB`s durch und füllen Sie anschließend das Anmeldeformular aus und versehen Sie es mit Ihrer rechtsverbindlichen Unterschrift.

Senden Sie diesen unterschriebenen Antrag entweder per Post an:

#### DRK Solferino gGmbH Am Exer 17 38302 Wolfenbüttel

oder per Telefax an folgende Nummer: 05331-92784-21.

Das Solferino registriert Sie im MensaMax-Portal (Schulessensverwaltungsprogramm) und trägt alle erforderlichen Angaben (z.B. Unverträglichkeiten), die für die Teilnahme am Schulessen von Nöten sind, entsprechend ein. Es wird bis zum Schuljahresende eine Dauerbestellung gemäß Ihres Antrages im System angelegt.

Sobald Ihr Kundenkonto erstellt wurde, wird Ihnen die Solferino gGmbH eine Bestätigung zukommen lassen. In diesem Schreiben wird Ihnen u.a. Ihr Login-Name für MensaMax mitgeteilt. Diesen Login-Namen benötigen Sie als <u>Verwendungszweck auf der</u> <u>Überweisung/dem Dauerauftrag.</u>

Die Anmeldung im MensaMax-System ist Voraussetzung für die Teilnahme am Geschäftsverkehr.

Für weitere Rückfragen stehen wir Ihnen gerne telefonisch und per E-Mail zur Verfügung.

| Erstellt von: | Freigabedatum: | Freigabe: GL | Änderungsstand: | Seite 9 von 15 |
|---------------|----------------|--------------|-----------------|----------------|
| QMB           | -              | Entwurf      | 0               |                |

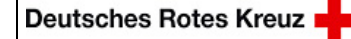

Geltungsbereich: DRK Solferino gGmbH

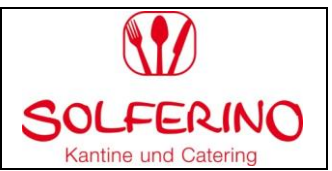

# Das MensaMax-Portal Anmeldung/Login

- 1. Rufen Sie die Startseite des DRK-Solferinos auf. (www.drk-solferino.de)
- 2. Wählen Sie den Reiter <u>"Schulversorgung".</u> Nun können Sie die <u>Schule</u> Ihres Kindes auswählen und klicken Sie anschließend <u>"zum MensaMax-Benutzerkonto"</u> an.

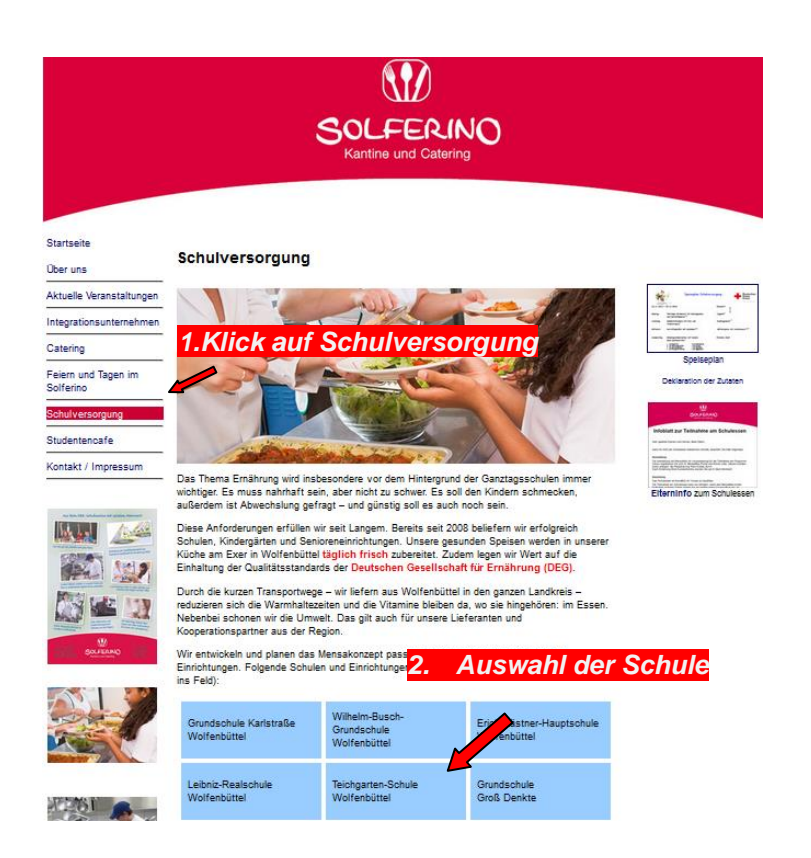

3. Geben Sie nun Ihre Login-Daten ein, die Sie per E-Mail zugesandt bekommen haben und klicken auf den Button <u>"login".</u> (Projekt und Einrichtung werden automatisch vorgegeben)

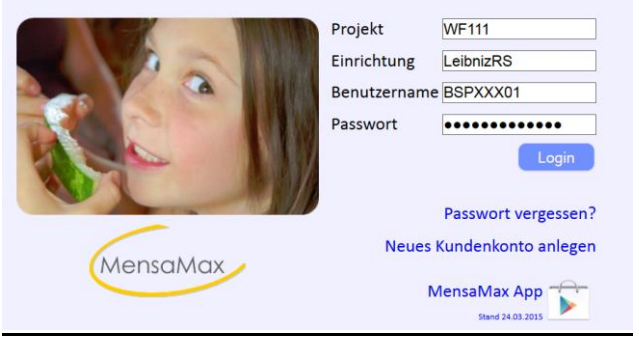

|               | on 15 |
|---------------|-------|
| QMB Entwurf 0 |       |

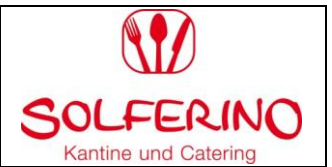

# Ich habe Anspruch auf Bildungs- und Teilhabeleistungen. Was ist zu tun?

Bei Übernahme der Kosten (BuT) durch einen Leistungsträger bedenken Sie bitte, dass die Teilnahme am Schulessen erst <u>nach Eingang der Bewilligung</u> bei uns möglich ist.

Bedenken Sie bitte auch, dass nur ein bestimmter Zeitraum bewilligt wird und Sie rechtzeitig selbstständig einen neuen Antrag bei Ihrem zuständigen Kostenträger stellen müssen.

- 1 .Schritt: **BuT- Antrag vollständig und lesbar ausfüllen** Diesen erhalten Sie bei Ihrem zuständigen Kostenträger oder in Ihrem Schulbüro
- 2. Schritt: **Bestätigung der Schule einholen (Schulstempel und Unterschrift)** Nun geben Sie den Antrag auf BuT in Ihrem Schulbüro ab. Die Schule wird durch einen Schulstempel und der Unterschrift beglaubigen, dass Ihr Kind am Schulunterricht teilnimmt.

# 3. Schritt: Abgabe bei dem zuständigen Leistungsträger

Geben Sie nun den vollständig ausgefüllten BuT-Antrag rechtzeitig bei Ihrem zuständigen Kostenträger ab. Dieser wird Ihnen nach Bearbeitung die Kostenentscheidung mitteilen.

#### 4. Schritt: Kostenbewilligung

Sollten Sie eine Bewilligung auf Übernahme der Kosten am Schulessen erhalten, werden wir diesbezüglich von Ihrem Kostenträger automatisch informiert. Wir werden den Kostenbeitrag in unseren Schulessensverwaltungsprogramm (MensaMax) einfügen und Ihnen eine Bestätigung zukommen lassen.

| Erstellt von: | Freigabedatum: | Freigabe: GL | Änderungsstand: | Seite 11 von 15 |
|---------------|----------------|--------------|-----------------|-----------------|
| QMB           |                | Entwurf      | 0               |                 |

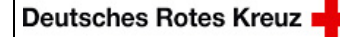

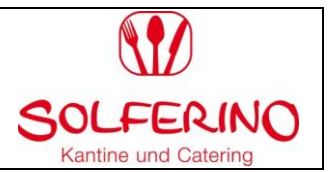

## Was muss ich vor der ersten Bestellung beachten?

Das Schulessen ist monatlich im Voraus zu zahlen.

Richten Sie bei Ihrer Bank am besten einen Dauerauftrag ein.

Im Verwendungszweck muss nur der **Login-Name** von Mensa Max eingetragen werden. Dieses ist notwendig um die Überweisung dem richtigen Kundenkonto zu zuweisen. Bitte achten Sie selbstständig darauf, dass ausreichend Guthaben auf Ihrem Kundenkonto vorhanden ist.

| Kontoverbindung für Essensgeld   |                        |  |  |  |  |
|----------------------------------|------------------------|--|--|--|--|
| Kontoinhaber DRK-Solferino gGmbH |                        |  |  |  |  |
| Gläubiger-ID                     | DE70ZZZ00000281076     |  |  |  |  |
| IBAN                             | DE45251205100005403401 |  |  |  |  |
| BIC                              | BFSWDE33HAN            |  |  |  |  |

Bei BuT-bewilligten Essensteilnehmern muss vor der ersten Bestellung die Bewilligung durch den Leistungsträger vorliegen.

## Der Online-Bestellungsvorgang

Die Essensausgabe für Ihr Kind kann nur erfolgen, wenn ausreichend Guthaben vorhanden ist und der Bestellungsvorgang erfolgt ist.

Sie haben 2 Möglichkeiten die Bestellung aufzugeben.

- 1. Möglichkeit: Dauerbestellung (z.B. bis Schuljahresende)
- 2. Möglichkeit: einfache Tagesbestellungen (bis 2 Wochen im Voraus möglich)

# 1. Möglichkeit Dauerbestellung:

Bitte klicken Sie auf dem Reiter <u>"1. Meine Daten"</u> und wählen im Anschluss <u>"2. Meine Benutzerdaten"</u> aus.

Gehen Sie nun auf den obigen Reiterkärtchen auf die "3. Dauerbestellung".

|                  | Allgemein                         | Adresse                       | Ansprechpartner | E-Mail     | Kontostand          |  |
|------------------|-----------------------------------|-------------------------------|-----------------|------------|---------------------|--|
| MensaMax         | Bestellungen<br>Mitteilungen      | Weitere Buchungen<br>Passwort | Dauerbestellung | Kontodaten | Unverträglichkeiten |  |
| ⊗ ≜ € (0) =      | Speichern                         | Abbrechen                     | 3               |            |                     |  |
| Meine Daten 1    | Nachname                          | Test                          |                 | L          | oginname            |  |
| » Hinweise       | Vorname                           |                               |                 | F          | Personalnummer      |  |
| Essensbestellung | Geburtsdatum<br>Schule / Einricht | ung                           |                 |            | Kundennummer        |  |
| Extras           | Klasse                            | 4                             |                 |            |                     |  |
| Logout           |                                   |                               |                 |            |                     |  |

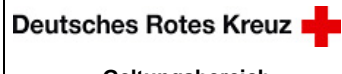

Geltungsbereich: DRK Solferino gGmbH

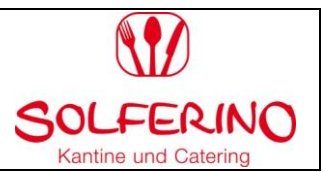

# Nun öffnet sich folgendes Fenster:

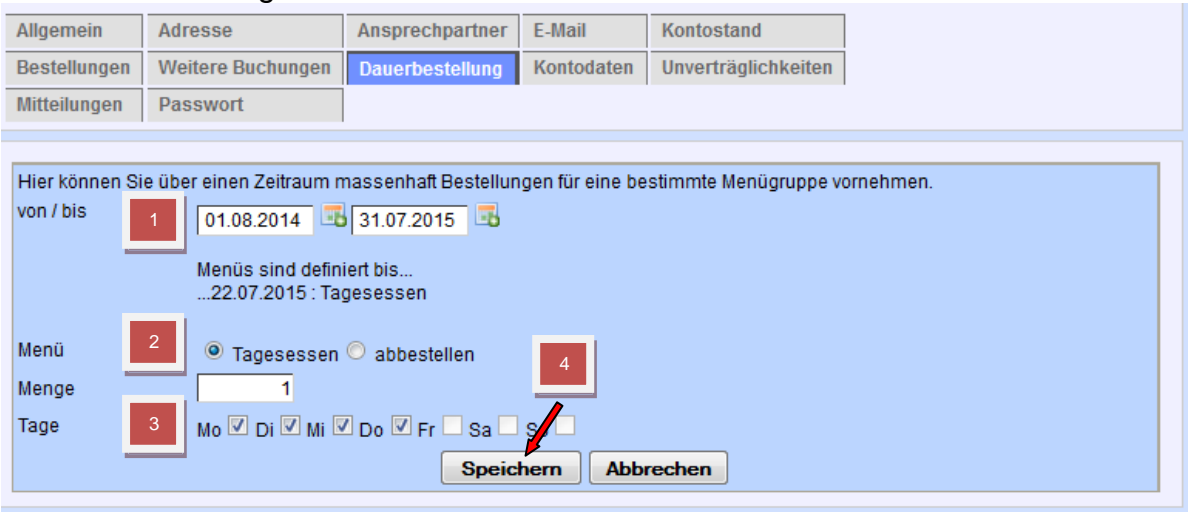

- 1. Geben Sie den Zeitraum <u>"von…" "bis… "</u> ein (Datum)
- 2. Klick auf dem Button "Tagesessen"
- 3. Eingabe der <u>Wochentage</u> durch ankreuzen (z.B. nur Mo- Do)
- 4. Klick auf <u>"speichern"</u> und warten bis der Ladevorgang erfolgt ist.

# Jetzt haben Sie erfolgreich Ihre Dauerbestellung aufgegeben.

Ihre aufgegebenen Bestellungen können Sie anhand des Reiters <u>"Bestellungen"</u> kontrollieren. Hier müssen Sie einfach den entsprechenden Zeitraum eingeben.

## 2. Möglichkeit Einzelbestellung: (bis 2 Wochen im Voraus möglich)

1. Bitte klicken Sie auf den Reiter "Essensbestellung"

2. Anschließend wählen Sie "Essen bestellen/stornieren".

3. Durch einen "Klick" auf den jeweiligen Wochentag kann das Essen bestellt werden. Der Wochentag ist dann im System grün markiert, d.h. dass die Bestellung im System erfolgreich aufgenommen worden ist. (Vorbestellung)

|                                | Speiseplan                         |                    |                |                |                              |  |
|--------------------------------|------------------------------------|--------------------|----------------|----------------|------------------------------|--|
| MensaMax                       | < 13.04.2015 - 19.04.2015 (KW16) > |                    |                |                |                              |  |
| ⊗ ≜ € (0) =                    | Drucken                            | = bereits bestellt |                |                | aktueller Kontostand: 0,00 € |  |
| Meine Daten                    |                                    | Mo, 13.04.2015     | Di, 14.04.2015 | Mi, 15.04.2015 | Do, 16.04.2015               |  |
| Essensbestellung               |                                    |                    | Togoooooo      | Togoooooo      | Tagaaaaan                    |  |
| » Essen bestellen / stornieren | Tagesessen                         | • Tagesessen       | • Tagesessen   | • Tagesessen   | • Tagesessen                 |  |
| Extras                         | -                                  |                    | Details        | Details        | Details                      |  |
| Logout                         |                                    |                    | Details        | Details        | Details                      |  |
|                                |                                    | anklicken          |                |                |                              |  |
|                                |                                    |                    |                |                |                              |  |

# Jetzt haben Sie erfolgreich IhreTagesbestellungen aufgegeben.

Ihre aufgegebenen Bestellungen können Sie anhand des Reiters <u>"Bestellungen"</u> kontrollieren. Hier müssen Sie einfach den entsprechenden Zeitraum eingeben.

| Erstellt von: | Freigabedatum: | Freigabe: GL | Änderungsstand: | Seite 13 von 15 |
|---------------|----------------|--------------|-----------------|-----------------|
| QMB           |                | Entwurf      | 0               |                 |

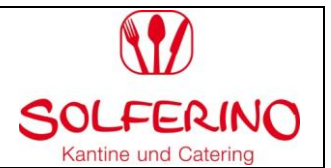

# Was ist, wenn mein Kind nicht am Essen teilnehmen kann, z.B. weil es krank ist?

Tagesabmeldungen können Sie **online** über **das MensaMax-System** bis 8:00 Uhr morgens vornehmen.

Kein Internetanschluss: Für den Fall, dass Sie keinen Internet-Anschluss besitzen sollten, haben Sie von uns eine Handynummer für SMS-Abmeldungen erhalten. (Tagesabmeldungen 0172-4398076) Abmeldungen nach 8.00 Uhr können nicht mehr berücksichtigt werden, d.h. das Essen für diesen Tag wird von Ihrem Kundenkonto abgebucht.

# Wie kann ich Bestellungen ändern oder stornieren?

## Mit Internet- Anschluss: Über das MensaMax-Portal

Sie haben folgende Möglichkeiten der Änderung bzw. Stornierung:

1. Bitte klicken Sie auf den Reiter <u>"Essensbestellung"</u> und anschließend wählen Sie <u>"Essen</u> <u>bestellen/stornieren"</u>. Auf Ihrem Bildschirm können Sie nun die einzelnen grün hinterlegten Essenstage durch einen Klick abbestellen.

2. Bitte klicken Sie auf den Reiter <u>"Meine Daten"</u> und wählen im Anschluss <u>"Meine Benutzerdaten"</u> aus. Gehen Sie nun auf den obigen Reiterkärtchen auf die <u>"Dauerbestellung".</u> Dort haben Sie für einen entsprechenden Zeitraum eine Dauerbestellung definiert. Nun können Sie die Dauerbestellung stornieren, indem Sie die den Zeitraum der Abbestellung eingeben. (z.B. Stornierung z.B. den Donnerstag anklicken und den Zeitraum eingeben) und <u>"speichern</u>".

## Ohne Internet: Anschluss:

Nutzen Sie bitte das Schulessenshandy (0172-4398076) für Tagesabmeldungen. Um dauerhaft die Essenstage Ihres Kindes abzumelden oder zu ändern bitten wir Sie um eine kurze schriftliche bzw. telefonische Benachrichtigung.

## Wie kann ich mein Kind dauerhaft vom Schulessen abmelden?

Sie können mit einer Frist von 14 Tagen schriftlich kündigen. Nach einer Kündigung wird das Guthaben erstattet, hierzu sind zwei Auszahlungstermine pro Schuljahr angesetzt. Bitte hinterlegen Sie im Mensa Max hierfür Ihre Kontodaten.

| Erstellt von: | Freigabedatum: | Freigabe: GL | Änderungsstand: | Seite 14 von 15 |
|---------------|----------------|--------------|-----------------|-----------------|
| QMB           |                | Entwurf      | 0               |                 |

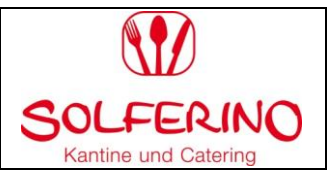

# Häufige Fragen (FAQ)

## 1. Ich kann keine Bestellung vornehmen: Woran liegt das?

a) Prüfen Sie bitte, ob ausreichend Guthaben auf Ihrem Konto vorhanden ist. Eine Bestellung kann erst vorgenommen werden, wenn der Monatsbetrag im Voraus überwiesen wurde

b) Sofern Sie einen Antrag auf BuT-Leistungen gestellt haben, prüfen Sie bitte, ob der DRK-Solferino gGmbH der Bewilligungsbescheid Ihres Leistungsträgers vorliegt

# 2. Warum zeigt mein Konto kein Guthaben an?

a) Falls Sie Leistungen nach dem Bildungs- und Teilhabegesetz (BuT) erhalten, wird das Schulessen dem Leistungsträger am Monatsende in Rechnung gestellt. Deshalb zeigt das Konto kein Guthaben an. Sie können in diesem Fall dennoch Bestellungen vornehmen, sobald der Kostenbeitrag von uns im System aufgenommen worden ist.

b) Überprüfen Sie bitte, ob bei der Überweisung ein Fehler aufgetreten ist. Wenn z.B. der Login-Name nicht als Verwendungszweck angegeben wurde, kann der Betrag nicht automatisch Ihrem Benutzerkonto zugeordnet werden. In diesem Fall setzen Sie sich bitte mit uns in Verbindung. Bei anderen Problemen mit Ihrer Überweisung, wenden Sie sich bitte an Ihre Bank.

## Allgemeine Informationen/ Kontaktadresse

# Kontaktadresse:

| Caterer  | DRK Solferino gGmbH         |  |  |  |
|----------|-----------------------------|--|--|--|
| Straße   | Am Exer 17                  |  |  |  |
| Ort      | 38302 Wolfenbüttel          |  |  |  |
| Telefon  | 05331 92784 - 2202          |  |  |  |
| Fax      | 05331 9278421               |  |  |  |
| E-Mail   | schulessen@drk-solferino.de |  |  |  |
| Webseite | www.drk-solferino.de        |  |  |  |

| Erstellt von: | Freigabedatum: | Freigabe: GL | Änderungsstand: | Seite 15 von 15 |
|---------------|----------------|--------------|-----------------|-----------------|
| QMB           |                | Entwurf      | 0               |                 |